## 施設のジャンルから目的地を探す

施設のジャンルや条件を選択して、該当する施設のリストを表示させ、目的地に設定したり、住所や 電話番号などの詳細情報を見ることができます。ドライブ先の観光スポットを探すときなどに便利で す。検索できる施設の種類については、「表示できる施設」C-22をご覧ください。

現在地またはスクロール先の施設のジャンルから地点を探す

■ 現在地周辺の施設のジャンルから探す場合

下記手順2 へ進んでください。

■ スクロール先周辺の施設のジャンルから探す場合

① カーソル(-<sup>|</sup>-)をスクロールさせ、施設の場所に合わせる。

「ご「地図スクロール(地図を動かす)」B-19

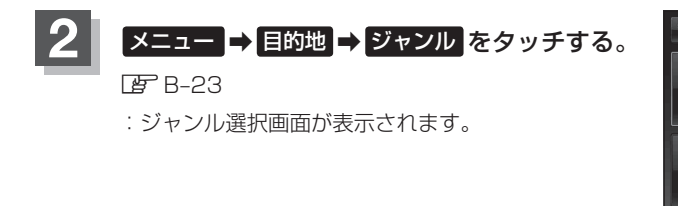

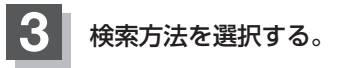

- リストを選択して探す場合
  - ① ジャンルを選択し、タッチする。

※ジャンル名横に▶マークがある場合は、さらに 細かく分類された施設の種類を選択してタッチ してください。

- :条件選択画面が表示されます。
- ジャンル名を入力して探す場合
  - ① ジャンル名入力 をタッチする。

:ジャンル名入力画面が表示されます。

- ② 文字をタッチしてジャンル名を入力し、 検索 をタッチする。
  - 正 入力方法は「文字の入力方法について」B-39を 参考にしてください。

 お知らせ
 \* 1印…50音入力画面は設定により変更することができます。

 あっとができます。
 50音入力方式設定をする」

ジャンル選択画面

戻る

電話番号

110

目的地 >

自宅

地図

1

住所

周辺施設

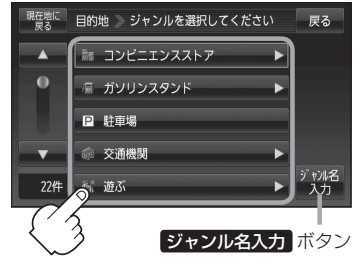

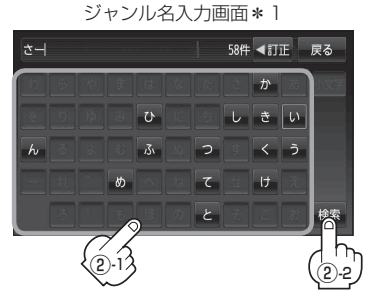